# 南通大学招标采购管理系统 "政府采购意向公开填报" 操作手册

## 2020年11月

### 目录

| 1 | 如何进行政府采购意向公开填报    | 1 |
|---|-------------------|---|
| 2 | 如何起草关联政府采购意向的采购申请 | 2 |

### 1 如何进行政府采购意向公开填报

在系统首页-常用功能中找到"政府采购意向公开填报"入口,点击后进入 "政府采购意向公开填报"主页。入口如下图所示:

| 0  | 南通大學<br>Nantong University | 招标采购管 | 理系统    |      |        |        |        |        |    |    |    | -  |        | KIPE! ? | Ð |
|----|----------------------------|-------|--------|------|--------|--------|--------|--------|----|----|----|----|--------|---------|---|
|    | 首页                         | 拆合包   | × 我的项目 | *    |        |        |        |        |    |    |    |    |        |         |   |
| 项目 | 常用功能                       |       |        |      |        |        |        | 开标日历   |    |    |    |    |        |         |   |
|    |                            |       |        |      |        |        |        | 采购日程   |    |    |    |    | 2020 🗸 | 11月~ )  |   |
| 合同 |                            | ( Ź ) | Ê      | ( ¢  |        |        | 1      | В      | -  | Ξ  | Ξ  | 图  | Б      | 六       |   |
|    | 政府采购意向填报                   | 我要采购  | 我的采购申请 | 我的项目 | 我的竟价项目 | 我的待办事项 | 我的已办事项 | 25     | 26 | 27 | 28 | 29 | 30     | 31      |   |
| 综合 |                            |       |        |      |        |        |        | 1      | 2  | 3  | 4  | 5  | 6      | 7       |   |
|    | (y                         |       |        |      |        |        |        | 8      | 9  | 10 | 11 | 12 | 13     | 14      |   |
| 58 | 注册成为有家                     |       |        |      |        |        |        | 15     | 16 | 17 | 18 | 19 | 20     | 21      |   |
| 0  | 12010672 5210              |       |        |      |        |        |        | 22     | 23 | 24 | 25 | 26 | 27     | 28      |   |
| 東海 | 雪 我的項目                     |       |        |      |        |        | 更多 >>> | 一 待办事項 |    |    |    |    |        | 更多 >>   |   |

在"政府采购意向公开填报"主页,点击下图右上角的"新增意向"按钮, 进入政府采购意向填报页面。如下图:

| 0  | 南通大學<br>Nantong University | 招标采购管理系统         |          |           |        |        |              | 1          | -     | BBI ? 🕞  |
|----|----------------------------|------------------|----------|-----------|--------|--------|--------------|------------|-------|----------|
|    | 首页                         | 拆合包 × 我的项目 ×     | 政府采购意向填援 |           |        |        |              |            |       |          |
| 项目 | 明识状态: 全部                   | 草硫箱 已提交 公开中 公开期满 |          |           |        |        |              |            |       | 十 新増意向   |
|    | BUT WARDING:               | 至 3 关键字查询: 查询    | 关键字      |           |        |        |              |            | /     |          |
| 合同 | 序号 意向编号                    | 采购项目名称           | 采购需求概况   | 预算金额 (万元) | 预计采购时间 | 项目负责人  | 联系电话         | 公开状态       | 备注    | 操作       |
|    | 1                          |                  | 10       |           | 10001  | 1.0000 | 1 martine    | 1000 10    |       | (2) 查看   |
| 综合 |                            |                  |          |           |        |        | 共1条,此页1-1条 共 | 1页,此页1/1 🚺 | 4 × H | 報到 1 页 🛸 |
|    |                            |                  |          |           |        |        |              |            |       |          |
| 专家 |                            |                  |          |           |        |        |              |            |       |          |
|    |                            |                  |          |           |        |        |              |            |       |          |

根据系统提示信息,填写需要填报的内容,确认填写信息无误后,点击"完成提交"即可。填写政府采购意向公开,可通过以下两种方式。如下图:

<1 可直接填写;

<2 通过系统提供的"下载模板",填写信息后进行导入。

| 采购  | 意向填报                                          |                                                                |                  |                   |           |             | ×              |
|-----|-----------------------------------------------|----------------------------------------------------------------|------------------|-------------------|-----------|-------------|----------------|
| 01  | 基本信息                                          |                                                                |                  |                   |           |             |                |
| * ∓ | 采购单位: 国有资产管理处(招投标管理办公室挂集) ▼<br>期单位负责人: □ □ 选择 | 戰系電话: 11位手机号码                                                  |                  |                   |           | 2<br>入<br>入 | 下载模板,然后导<br>数据 |
| 02  | 采购项目                                          |                                                                |                  |                   |           | ±.          | 「戴模板」 导入数据     |
| 序号  | * 采购项目名称                                      | * 采购需求概况                                                       | * 預算金額 (万元)      | *预计采购时间<br>(填写到月) | 4         | 解注          | 操作             |
| 1   | 類写興休采购项目的名称                                   | 填写采购标的名称,采购标的需求现的主要功能或者目标,采购标<br>的的数量,以及采购标的需满足的质量、服务、安全、时限等要求 | 0<br>① 【<br>可百接旗 | 国信息               | 其他需要说明的情况 |             | \$◎排序 薗 勤除     |
| 十新地 | I— <u>\$</u>                                  |                                                                |                  |                   |           |             |                |
|     |                                               |                                                                |                  |                   |           |             |                |
|     |                                               |                                                                |                  |                   |           |             |                |
|     |                                               |                                                                |                  |                   |           |             |                |
|     |                                               |                                                                |                  |                   |           |             |                |
|     |                                               |                                                                |                  |                   |           |             |                |
|     |                                               | 🖹 保存信息 🏾 🕇 元成初                                                 | 这 关闭窗口           |                   |           |             |                |

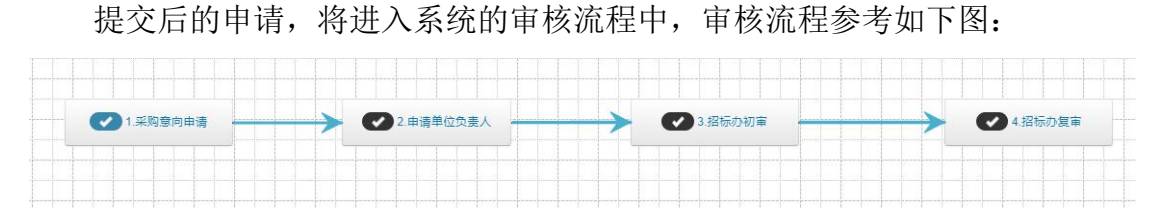

审核通过后,由<u>招标办经办人</u>对政府采购意向汇总,并按照批次南通大学招投标管理办公室主页"进行公开。南通大学招投标管理办公室主页公开内容示例,如下图:

| 政府采购意向公开 |          | ŋ                        | 有通大学                     | <b>2020年11月</b><br><sup>东日期: 2020-10-30</sup> |                      | <b>意向公开</b>         |                      |                                 |  |
|----------|----------|--------------------------|--------------------------|-----------------------------------------------|----------------------|---------------------|----------------------|---------------------------------|--|
|          | 〕<br>库〔2 | 为便于供应商及<br>2020〕10号)等    | 时了解政府羽<br>穿有关规定,         | R购信息, 根据《<br>现将南通大学202                        | 财政部关于开展<br>0年11月政府采9 | 政府采购意向公<br>陶意向公开政府部 | 开工作的通知<br>采购意向公开     | 1》(财<br>如下:                     |  |
|          | 명<br>1   | 采购项目名称<br>测试采购意向<br>1030 | 意向编号<br>2020-10-<br>0003 | <b>采购品目</b><br>A12010101名<br>贵树木              | 采购需求概况               | 预算金额(万元)<br>100     | 预计采购日期<br>2020年11月   | <b>备注</b><br>测试采购<br>意向<br>1030 |  |
|          | :        | 本次公开的采购意                 | 向是本单位政                   | 府采购工作的初步多                                     | 排,具体采购项目             | 情况以相关采购公            | 告和采购文件为              | 与准。                             |  |
|          |          |                          |                          |                                               |                      | 南通大                 | 、学招投标管理。<br>2020年10月 | カ公室<br>月30日                     |  |

#### 2 如何起草关联政府采购意向的采购申请

在"常用功能"中,点击"我要采购",选择采购申请入口,其中"<u>货物采</u> <u>购申请</u>"、"<u>服务采购申请</u>"、"<u>工程采购申请</u>"三个入口,其中货物类、服务 类清单总额大于 100 万,工程类采购预算大于 100 万,需要进行关联<u>已进入公示</u> <u>期</u>或<u>公示期满</u>的"政府采购意向公开"项目,否则不允许提交!

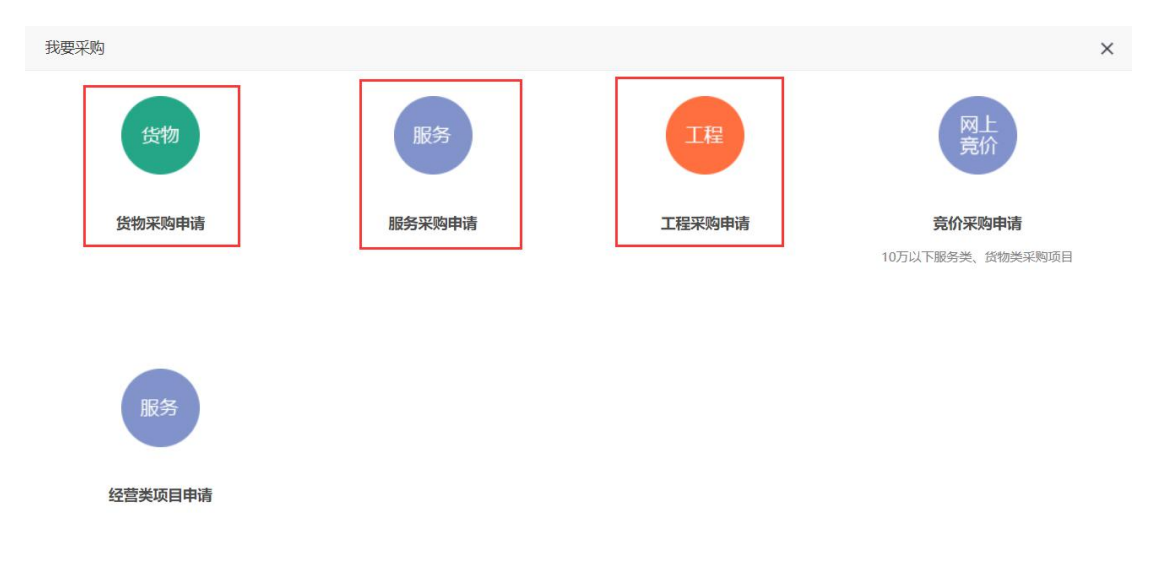

货物类、服务类采购申请,填写采购申请时当<u>清单下一条清单预算总额大于</u> <u>100 万元</u>时,系统提示需要关联采购意向。

|              | Nantong Univ                                    | ersity          | 17.0.17                                        |                                                                                                    |                                                                                                    | 11.11                     | 1110          |                                            |              |         |              | abd:     |              |           |             |      |                               |  |
|--------------|-------------------------------------------------|-----------------|------------------------------------------------|----------------------------------------------------------------------------------------------------|----------------------------------------------------------------------------------------------------|---------------------------|---------------|--------------------------------------------|--------------|---------|--------------|----------|--------------|-----------|-------------|------|-------------------------------|--|
|              | 1 采购项                                           | 间申请表            | 提交后将不                                          | 能修改,请核对                                                                                                    | 城国的资料                                                                                                    | 5410                      | 9131914-114   | <u></u>                                    |              |         |              |          |              |           |             |      |                               |  |
|              | *                                               | 项目名称:<br>2购单位:  | 謝试采购意向<br>国有资产管理处(                             | 相投标管理办公                                                                                                    | 2室挂靠)                                                                                                    | ~                         | e+n. T ==     |                                            |              |         | -was 1-9002. |          |              | . Carolin | 5           |      |                               |  |
|              | 2 平助道                                           | · 項表人:<br>采购方式: | <ul> <li>・ 清招标力確定</li> <li>・ 清招标力確定</li> </ul> | ○公开招标<br>前王丁录入                                                                                                    |                                                                                                    | 項表入 <del>]</del><br>() 宽( | F41.:<br>即性說列 | 1: 「「」」「「」」」:「」」」:「」」:「」」:「」」:「」」:「」」:「」」: |              |         |              |          |              | - Email:  |             |      |                               |  |
| 3)<br>***    | 下需要关联政                                          | 府采购意向           | 的清单                                            |                                                                                                    |                                                                                                    |                           |               |                                            |              |         |              |          |              |           |             |      | ◎ 新増意向分担                      |  |
| 3            | * 货物/服务<br>名称                                   | * <b>厂</b> 商    | *品牌/型号                                         | * 是否进口                                                                                                    | * 科研相关                                                                                                    | * 救量                      | * 计量单<br>位    | * 预算单价<br>(元)                              | *预算总价<br>(元) | * 经费卡号  | * 资金来源       | * 经费项目名称 | * 经费负责人      | * 使用人员    | * 使用人手机号    | 备注说明 | 操作                            |  |
|              | 则试察向                                            | 南通              | 南通                                             | <ul> <li>否</li> <li></li> <li>&lt;</li></ul> | <ul> <li>否</li> <li></li> <li>&lt;</li></ul> | 100                       | 台 <b>&gt;</b> | 10000                                      | 1000000.00   | 5633200 | 其它经费         | / 测试项目   | 李韦华<br>【】 选择 | 王亚萍       | 13515201845 |      | <b>前</b> 删除 <sup>‡</sup> ≥ 82 |  |
| 系统           | 十 新增清单3                                         | Φ               |                                                |                                                                                                    |                                                                                                    |                           |               |                                            |              |         |              |          |              |           |             |      |                               |  |
| <b>\$</b> 10 | (2) (10) (2) (2) (2) (2) (2) (2) (2) (2) (2) (2 | 00000 🚮         | 万元整                                            |                                                                                                    |                                                                                                    |                           |               |                                            |              |         |              |          |              |           |             |      |                               |  |

在采购申请页面根据页面相关说明进行操作关联意向,需关联意向时,点击'新增意向分组',添加意向分组信息。

|                                                                                                    |                                                                                                    | 15AD                                                                                                    | ×                                                                                                  | NUMBER V                                                       | 41940                                                                                             | u7 el a la d                                          |                                                                                                    |                                                                         |                                                                                         |                 |          |         |           |         |          |                                       |
|----------------------------------------------------------------------------------------------------|----------------------------------------------------------------------------------------------------|----------------------------------------------------------------------------------------------------|----------------------------------------------------------------------------------------------------|----------------------------------------------------------------|---------------------------------------------------------------------------------------------------|-------------------------------------------------------|----------------------------------------------------------------------------------------------------|-------------------------------------------------------------------------|-----------------------------------------------------------------------------------------|-----------------|----------|---------|-----------|---------|----------|---------------------------------------|
| 回火<br>01 350bt7                                                                                                    | 不同由法家                                                                                                    | MOU<br>MAENT                                                                                                    |                                                                                                    |                                                                | 55100                                                                                             | *39440                                                | - T -                                                                                                    |                                                                         |                                                                                         |                 |          |         |           |         |          |                                       |
| 01 37034949                                                                                                    |                                                                                                    | TROUGHT                                                                                                    | HERPEX, HEREX.                                                                                     | 141-3133244                                                    |                                                                                                   |                                                       |                                                                                                    |                                                                         |                                                                                         |                 |          | -1      |           |         |          |                                       |
| • ;                                                                                                    | 采购单位: 田                                                                                                    | 间成末对原问由心<br>同资产管理处                                                                                                    | (招投标管理の公                                                                                           | (室挂载)                                                          | ~                                                                                                 |                                                       |                                                                                                    |                                                                         |                                                                                         |                 |          |         |           |         |          |                                       |
|                                                                                                    | • 填表人:                                                                                                    |                                                                                                    | 6                                                                                                  | ) *                                                            | 填表人手                                                                                              | =                                                     |                                                                                                    |                                                                         |                                                                                         | 填表人圆话: 1        | 39       |         | * Email:  | 14      | com      |                                       |
| *                                                                                                    | 采购方式: 🧿                                                                                                    | 请招标办确定                                                                                                    | ○公开招标                                                                                              | ○邀请招标                                                          | 〇元                                                                                                | 附生谈判                                                  | ○ 竞争性磋!                                                                                                    | 會 〇 询价                                                                  | ○单一来派                                                                                   | 0               |          |         |           |         |          |                                       |
| 02 采购源                                                                                                    | 青单 清单                                                                                                    | 支持批量导入                                                                                                    | 和手工录入,                                                                                             | 批量导入时需                                                         | 洗下载                                                                                               | 导入模板                                                  | ,根据导入                                                                                                    | 模板形式批量                                                                  | 导入;采用                                                                                   | 向清单填写数量时不同      | 能带单位。    |         |           |         | <u>क</u> | 裁模板 回 号入                              |
| 不需要关联政                                                                                                    | 府采购意向的                                                                                                    | 清单                                                                                                    |                                                                                                    |                                                                |                                                                                                   |                                                       |                                                                                                    |                                                                         |                                                                                         |                 |          |         |           |         |          | ② 新增意向                                |
| * 货物/服务<br>名称                                                                                                    | * 厂商                                                                                                    | *品牌/型号                                                                                                    | * 是否进口                                                                                             | * 科研相关                                                         | * 数量                                                                                              | * 计量单<br>位                                            | * 预算单价<br>(元)                                                                                                    | *预算总价<br>(元)                                                            | * 经费卡号                                                                                  | * 资金来源          | * 经费项目名称 | * 经费负责人 | *使用人员     | *使用人手机号 | 备注说明     | 操作                                    |
| The second second second second second second second second second second second second second second second s                                                                  | -                                                                                                    |                                                                                                    | ●否 ()                                                                                              | ●香〇                                                            | **                                                                                                |                                                       | 1010101                                                                                                    |                                                                         | 12                                                                                      | adum/7 as       | 12       |         | N JAR     |         |          | A and 1.                              |
| 测试信息                                                                                                    | (FE)                                                                                                    | 16.25                                                                                                    | 是                                                                                                  | 是                                                              | 12                                                                                                | 5J V                                                  | 1212121                                                                                                    | 14545452.0                                                              | 12                                                                                      | <u>具</u> 25時番 ◆ | 12       | 12 选择   | L A 125 M | 1 3     |          | III max 1.0                           |
| 清单项<br>14545452 📑                                                                                                    | 新建位                                                                                                    | 肆万伍仟肆佰                                                                                                    | 油拾贰元整                                                                                              |                                                                |                                                                                                   |                                                       |                                                                                                    |                                                                         |                                                                                         |                 |          |         |           |         |          |                                       |
| 清单项<br>14545452 雪<br>府采购意向关联<br>系统默认已运动<br>如果采购清单。<br>点击"采购意加<br>如需调整采购<br>一个采购清单。<br>如需添加多个和<br>如需添加多个和                                                                        | 21千肆(百伍)合<br>说明:<br>加了一个"不漂<br>中有需要关联政<br>向"分组表头的<br>清单所履分组,<br>只允许关键一条<br>政府采购意向信                                           | 課了5位仟肆佰<br>醫要关联政府将列<br>如府采购應向的<br>5 "选择" 按钮,<br>请用鼠标左键和<br>各取府采购意向的                                                                                              | 祖拾贰元整<br>陶意向的清单"<br>清角,请点击"<br>,为分组选择所<br>常技采购清单后<br>信息。<br>2、3步骤。                                 | 分组,可以在1<br>新增意向分组<br>屬的政府采购<br>方的"移动" 1                        | 亥分组下,<br>/ 按钮, :<br>家向。<br>安钮, 然                                                                  | 添加不需要<br>添加含有可<br>后将采购》                               | 要进行政府将3<br>政府采购意向/<br>考单指动至对加                                                                                                    | 陶廠向关联的3年<br>喜愿的"采购新<br>立分组中。                                            | 砚清单。<br>11句"分组。                                                                         |                 |          |         |           |         |          |                                       |
| 清单项<br>14545452 营<br>府采购意向关联<br>系统数认已添加<br>如果采购清单。<br>点击 采购意的<br>如需清整采购<br>如需清整采购<br>如需清整采购<br>如需添加多个引<br><b>目的件资料</b><br>指                                                     | E仟肆佰伍估計<br>说明:<br>如了一个"不需<br>中有需要差关联政<br>前"分组表头部<br>有单所需要分组,<br>只允许关键一多<br>政府环境需向伯<br>好资料                                    | 肆万伍仟肆佰<br>载要关联政府将助<br>效府采购意向的<br>9 "选择" 按钮<br>请用最标左键<br>意思。请重复第<br>之                                                                                             | (在台頭元整)<br>胸意向的清单"<br>清单,请告告"<br>,为分组改择新<br>常友深清单后<br>信息。<br>2、3步骤。                                | 分组,可以在1<br>新增意向分组<br>屬的政府采购<br>方的"移动"!                         | 亥分组下:<br>* 按钮, :<br>愈向。<br>安钮, 然                                                                  | 添加不需要活动含有可                                            | 要进行政府 彩<br>如府采购 意向<br>章单拖动 至对力                                                                                                    | 陶廠向关联約33<br>言豐約"採聘請<br>立分组中。<br>说明                                      | 393清单。<br>5向"分组。<br>9上传要求                                                               |                 |          |         |           | 已传文件    |          | 操作                                    |
| 清单项<br>14545452 雪<br>府采购意向关联<br>系统就认已质<br>如果采购清印。<br>点面"采购意加<br>一个采购清印<br>如需添加多个1<br>四期件资料<br>附<br>期报告(word指                                                                    | E仟肆佰伍估計<br>说明:<br>加了一个「不讓<br>向「分祖表头部訪<br>向「分祖表头部」<br>の成府所购面向信<br>附件资料<br>民)                                                  | 肆万伍仟肆佰<br>秦要关联政府将3<br>政府采购意向的的<br>9 "选择"标钮。<br>调用器成无键<br>3<br>成的采购意向的<br>意思。情重算能之                                                                                | 浙白台观元整<br>陶章向的清单、<br>清单, 请点击。<br>为分组选择所<br>常按采购清单后<br>信息。<br>2、3步致。                                | 分组,可以在:<br>新增意向分组<br>屬的政府采购<br>方的"移动"!                         | 交分组下:<br>按钮,:<br>愈向。<br>安钮,然                                                                      | 添加不需要<br>添加含有可<br>后将采购》<br>必须上传                       | 思进行政府與<br>反府采购應向<br><sup>集</sup> 韓 指动至对 が                                                                                                    | 陶敷向关联的关<br>言思30"另限制<br>立分组中。<br>说明                                      | 潮淸单。<br>約"分相。<br>久上传要求                                                                  |                 |          |         |           | 已瘴文件    |          | 操作                                    |
| 清单项<br>14545452 遭<br>府采购意向关联<br>系统取认已验<br>如果采购清单。<br>如需采购清单。<br>如需添加多个和<br>目前件资料<br>附<br>期<br>期<br>度<br>的<br>供<br>和<br>和<br>和<br>和<br>和<br>和<br>和<br>和<br>和<br>和<br>和<br>和<br>和 | 2仟録(百伯)合計<br>送明:<br>加了一个「不漏<br>市中者重要注意或<br>尚" 分程表史記<br>清单所屬今祖,<br>只允许关键一章<br>贝允许关键一章<br>贝允许关键一章<br>只允许关键一章<br>时;<br>时;<br>可) | 即万伍仟肆佰<br>要要关联政府将想<br>政府将知道向的<br>9 "选择" 按钮<br>调用服标左键<br>减低方采购道问<br>信息,请重复第<br>4<br>4                                                                             | (伯合贰元整)       期間均的消車       消車       消車       消車       う分類選擇所       皆法現影清車店       (信息、       2、3步骤、 | 分组,可以在1<br>新增意向分组<br>屬的政府采购<br>方的"移动" f<br>采购预算10w》<br>和进口设备将3 | <u>家分組下</u><br>按钮,:<br>按钮,:<br>按钮,:<br>按钮,:<br>家向。<br>安田, 然<br>受以上时。<br>切顶董单州<br>り<br>丁丁丁丁丁丁丁丁丁丁丁 | 添加不需要<br>添加含有可<br>后将采购》<br>必须上传<br>价10万(含             | #进行政府與<br>政府與時意向<br>有単指动至对<br>有単指动至对<br>条)以上、进行                                                                                                    | 增加而关系的关系的<br>言题80 "采用加<br>位分组中。<br>说明<br>11公备采购行到                       | (明清单。<br>(向)"分组。<br>及上传要求<br>互单价20万 )                                                   | (含) 以上必须上传      |          |         |           | 已持文件    |          | · 操作<br>① 上作<br>② 上作                  |
| 清单项<br>14545452 置<br>南采购意向关联<br>系统成认已造成<br>如果采购清单,<br>如果采购清单,<br>如需清加多个引<br>四期保告(word相<br>期报告(word相<br>证证报告(法字单1<br>一一来第论证材料                                                    | E行録(合価)合<br>協助了一个、「本<br>事件考書業支援戦あ<br>向* 分但表現年<br>事件所描分祖、<br>見た作关键一等<br>成店采貨幣面向信<br>計<br>(式)<br>(式)<br>(式)                    | 課万伍仟錄伯<br>案要关联政府科助<br>政府科助室向的<br>9 "选择" 按钮,<br>请用服标左键<br>就是,请重复第二<br>4<br>4<br>4<br>4<br>4<br>4<br>4<br>4<br>4<br>4<br>4<br>4<br>4<br>4<br>4<br>4<br>4<br>4<br>4 | (山台頭元整)       陶廠均的清单:       清单, 请点曲:       方分間返課所       市長規模板         参考模板         F 数模板           | 分祖,可以在<br>新増意向分祖<br>漏的政府未移助<br>方的"移动" 1<br>                    | 余分相下<br>按钮,:<br>意向。<br>交钮,然<br>均预算单件<br>表示采购                                                      | 振加不需要<br>振动含有面<br>后将采购消<br>必须上传<br>6 10万 ( f<br>方式进行羽 | 思进行政府採购<br>政府採购重向<br>動単指动至対が<br>動単指动至対が<br>動<br>単<br>単<br>指<br>動<br>に<br>、<br>进<br>(<br>数<br>の<br>方<br>采<br>り<br>重<br>向<br>小<br>の<br>前<br>の<br>前<br>の<br>前<br>の<br>前<br>の<br>前<br>の<br>前<br>の<br>一<br>の<br>重<br>向<br>小<br>の<br>画<br>面<br>の<br>一<br>動<br>重<br>向<br>小<br>画<br>画<br>の<br>一<br>の<br>画<br>の<br>一<br>の<br>画<br>の<br>一<br>の<br>一<br>の<br>画<br>の<br>一<br>の<br>一<br>の<br>一<br>の<br>一<br>、<br>の<br>一<br>、<br>の<br>の<br>一<br>の<br>の<br>の<br>の<br>の<br>の<br>の<br>の<br>の<br>の<br>の<br>の<br>の | 均加(的) 大見(403)<br>高思(20) "み現5月<br>立(5)1日中。<br>(現明)<br>二(2)46月(195万)<br>章 | (預)清单。<br>(前)"分组。<br>(5)<br>(5)<br>(5)<br>(5)<br>(5)<br>(5)<br>(5)<br>(5)<br>(5)<br>(5) | (含) 以上必须上传      |          |         |           | 已修文件    |          | · · · · · · · · · · · · · · · · · · · |

点击'新增意向分组'显示页面如图:

| 需要关联政                                                                                                    | 府采购意向的              | 的清单                              |                          |                                                                                                    |                     |                             |                           |                           |        |        |          |              |         |             |                | ◎ 新增意向分割              |
|----------------------------------------------------------------------------------------------------|---------------------|----------------------------------|--------------------------|----------------------------------------------------------------------------------------------------|---------------------|-----------------------------|---------------------------|---------------------------|--------|--------|----------|--------------|---------|-------------|----------------|-----------------------|
| 货物/服务<br>名称                                                                                                    | * 厂商                | * 品牌/型号                          | * 是否进口                   | * 科研相关                                                                                                    | * 剱量                | * 计量单<br>位                  | * 預算单价<br>(元)             | *預算总价<br>(元)              | * 经费卡号 | * 资金来源 | * 经费项目名称 | * 经费负责人      | * 使用人员  | * 使用人手机号    | 备注说明           | 操作                    |
| 试信息                                                                                                    | 南通                  | 南通                               | ●否 〇<br>是                | <ul> <li>●否</li> <li>●</li> <li>●</li> <li>●</li> <li>●</li> <li>●</li> <li>●</li> <li>●</li> <li>●</li> <li>●</li> <li>○</li> <li>●</li> <li>○</li> <li>●</li> <li>○</li> <li>○<th>12</th><th>包 ×</th><th>12121</th><th>145452.00</th><th>12</th><th>其它经费 &gt;</th><th>12</th><th>李韦华<br/>【】 选择</th><th>李冰 😱 选择</th><th>13813729188</th><th></th><th>∎∰除 ‡≥移</th></li></ul> | 12                  | 包 ×                         | 12121                     | 145452.00                 | 12     | 其它经费 > | 12       | 李韦华<br>【】 选择 | 李冰 😱 选择 | 13813729188 |                | ∎∰除 ‡≥移               |
| acimite ee                                                                                                    | 100                 |                                  |                          |                                                                                                    |                     |                             |                           |                           |        |        |          |              |         |             |                |                       |
| - 新増清単                                                                                                    | 项<br>择政府采购意         | 向 (晶馨提醒:本                        | 项目如已公开,                  | 请进行关联,!                                                                                                    | 0未进行1               | 2向填报,                       | 请点击 政府采                   | 购意向填报 <mark>! )</mark>    |        |        |          |              |         |             | 新増意向分割         | 目 前删除分约               |
| - 新増清单<br>- 新増清単<br>- 33<br>- 33<br>- 35<br>- 35<br>- | 项<br>择政府采购意<br>* 厂商 | 向 <mark>(显著提醒:本</mark><br>*品牌/型号 | <b>项目如已公开,</b><br>* 是否进口 | 请进行关联,!<br>* 科研相关                                                                                                    | <b>0未进行</b><br>* 数量 | <b>2向頃报</b> ,<br>* 计量的<br>位 | 请点击政府采<br>1 * 预算单价<br>(元) | <b>购意向填报!)</b> * 预算总价 (元) | * 经書卡号 | * 资金来源 | * 经震项目名称 | * 经要负责/      | * 使用人员  | * 使用人手机号    | 新增意向分析<br>备注说明 | B <b>前</b> 删除分析<br>操作 |

点击"选择政府采购意向"按钮,进入"政府采购意向选择"选择页面 <1 系统默认显示采购人<u>已公开的所有采购意向</u>,点击"选择"政府采购意 向公开项目,完成关联政府采购意向项目。

| 采购意向   | 选择          |          |           |         |      |    | ×    |
|--------|-------------|----------|-----------|---------|------|----|------|
| 筛选状态:  | 本人填报的意向     | 其他人填报的意向 |           |         |      |    |      |
| 关键字查询: | 请输入项目名称查询   | 🔎 查询     |           |         |      |    |      |
| 序号     | 意向编号        | 采购项目名称   | 預算金額 (万元) | 预计采购时间  | 公示状态 | 备注 | 操作   |
| 1      | 20200500007 | 测试测试2    | 100       | 2020/04 | 公开中  | 测试 | + 选择 |
| 2      | 20200500006 | 测试测试1    | 100       | 2020/05 | 公开中  | 测试 | + 选择 |
|        |             |          |           |         |      |    |      |

<2 如不是本人填报的采购意向,系统也支持<u>关联其他人填报的采购意向</u>, 需要点击"其他人填报的意向",准确输入"意向编号"后,才能查询到其他 人填报的意向,同样点击"选择"操作,即可关联政府采购意向项目。

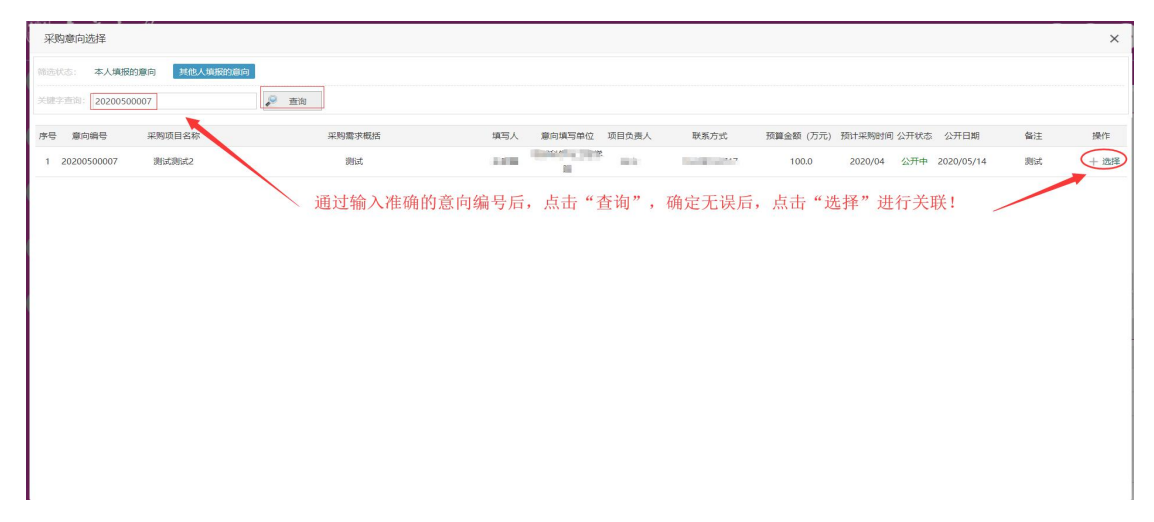

关联后的采购申请,如下图:

| A1.78           | 1745-778          |                                |                           |                           | _       |         |                     |           |               |          |          |         |                                       |          |          |                                           |
|-----------------|-------------------|--------------------------------|---------------------------|---------------------------|---------|---------|---------------------|-----------|---------------|----------|----------|---------|---------------------------------------|----------|----------|-------------------------------------------|
| ma              | 2118米時            | 伸頭 × 、                         |                           |                           |         |         |                     |           |               |          |          |         |                                       |          |          |                                           |
| 01 采购项目         | 申请表 提交            | <b>后将不能修改,请核对</b>              | 填写的资料                     |                           |         |         |                     |           |               |          |          |         |                                       |          |          |                                           |
|                 | *项目名称: 到3         | 《关联原向                          |                           |                           |         |         |                     |           |               |          |          |         |                                       |          |          |                                           |
|                 | • 采购单位: 四1        | \$P\$() <sup>04</sup> 管理处(招投标题 | 問題の公室挂線)                  | ~                         |         |         |                     |           |               |          |          |         |                                       |          |          |                                           |
|                 | * 请表人:            |                                | 0                         | * 這表人                     | .#fl:   |         |                     |           | <b>境表人团</b> ( | 6        |          | * Er    | nail: 7                               |          |          |                                           |
|                 | * 采购方式: 🧕         | 劇印版の構造 〇公3                     | 7招标 ○ 激調招标                | 5 〇 寬争性谈判                 | ○ 荒争性   | 現南 〇    | 询价 〇单一来源            | 0         |               |          |          |         |                                       |          |          |                                           |
| 02 采购清单         | 清单支持批准            | <b>登导入和手工录入</b> ,              | 批量导入时需先下                  | 44号入模板,模                  | 服导入模板   | 形式批量    | 导入;采购清单量            | 与数量时不能的   | 带单位。          |          |          |         |                                       |          | ±1       | -<br>111111111111111111111111111111111111 |
|                 |                   |                                |                           |                           |         |         |                     |           |               |          |          |         |                                       |          |          |                                           |
| 不需要关联政府采        | 购意向的清单            |                                |                           |                           |         |         |                     |           |               |          |          |         |                                       |          |          | ◎ 新聞意向分                                   |
|                 |                   |                                |                           |                           |         | * :+#EM |                     |           |               |          |          |         |                                       |          |          |                                           |
| * 货物/服务名称       | * (718)           | * 品牌/월등                        | * 是否进口                    | * 科研相关                    | * 数量    | 102     | * 預算单价(元)           | * 預算总价(元) | * 经费卡号        | * 资金来源   | * 经费项目名称 | * 经费负责人 | • 使用人员                                | 使用人手机导   | 曾注说明     | 損作                                        |
|                 |                   |                                |                           |                           |         |         |                     |           |               |          |          |         |                                       |          |          |                                           |
| 测试              | 向进                | 增通                             | <ul> <li>종 〇 물</li> </ul> | <ul> <li>좀 ○ 물</li> </ul> | 1       | 台、      | 11111 1             | 11111.00  | 111           | 其它经费 🖌 🖌 | 111      | N 254   | 1255年 1                               | 1. 3     |          | 🗊 1919 📜 1 🛛                              |
|                 |                   |                                |                           |                           |         |         |                     |           |               |          |          |         |                                       |          |          |                                           |
| 十 新增清单项         |                   |                                |                           |                           |         |         |                     |           |               |          |          |         |                                       |          |          |                                           |
| * 关题政府          | 采約意向: <u>設式</u> 所 | 的意向1030                        | 公开中, 預計公开                 | 期信束时间: 2020/              | 11/29 😑 |         |                     |           |               |          |          |         |                                       |          | ◎ 新道察向分組 | <b>₫ 20</b> 95                            |
|                 | U\$ 2             | 3940时采购管河 (监督                  | <b>梁耀:本项日知已公</b> 3        | <b>升,</b> 透进行天职,见         | 未进行意向。  | AR. 明点: | 5 成份米 <u>附</u> 总问编报 | 8)        |               |          |          |         |                                       |          |          |                                           |
| * 货物/服务名称       | * 广南              | * 显碑/型号                        | * 是否进口                    | * 科研相关                    | * 25.8  | 位       | * 狡算单价(元)           | * 預算他价(元  | ) * 经费卡号      | * 资金未源   | * 经费项目名称 | * 经裁负责人 | * 使用人员                                | * 使用人手机号 | 备注洮明     | 操作                                        |
|                 |                   |                                |                           |                           |         |         |                     |           |               |          |          |         |                                       |          |          |                                           |
| Rhit2           | 2南:通              | 2南通                            | ●膏 ○是                     | ●膏 ○是                     | 23      | \$ ¥    | 2323                | 53429.00  | 23            | 其它经费     | / 2323   | いた      | 1 1 1 1 1 1 1 1 1 1 1 1 1 1 1 1 1 1 1 | 15       |          | <b>1</b>                                  |
|                 |                   |                                |                           |                           |         |         |                     |           |               |          |          |         |                                       |          |          |                                           |
| 十 新增清单项         |                   |                                |                           |                           |         |         |                     |           |               |          |          |         |                                       |          |          |                                           |
| Second concerns |                   | A                              |                           |                           |         |         |                     |           |               |          |          |         |                                       |          |          |                                           |

提交申请后,显示的关联意向页面如图:

| 首页<br>01 申报信息 | 货物采购        |             |          |      |       |      |         |         |      |         |        |       |      |        |           | XIESI ? |
|---------------|-------------|-------------|----------|------|-------|------|---------|---------|------|---------|--------|-------|------|--------|-----------|---------|
| 01 申报信息       |             | 申请×         |          |      |       |      |         |         |      |         |        |       |      |        |           |         |
|               |             |             |          |      |       |      |         |         |      |         |        |       |      |        |           |         |
|               | 项目名称: 教徒    | 关联度向        |          |      |       |      |         |         |      |         |        |       |      |        |           |         |
|               | 采购单位: 国有    | 资产管理处 (招投标制 | 管理の公室挂案) |      |       |      |         |         |      |         |        |       |      |        |           |         |
|               | 项目类别: 货物    |             |          |      |       |      |         |         |      |         |        |       |      |        |           |         |
|               | 采购方式:请招     | 振力機定        |          |      |       |      |         |         |      |         |        |       |      |        |           |         |
|               | 塩表人:        |             |          | 填羽   | 夏人手机: |      |         |         | 填影   | E人面語: 1 |        |       | Ema  | ill:   | m         |         |
| 02 采购清单       |             |             |          |      |       |      |         |         |      |         |        |       |      |        |           |         |
| 货物/服务名称       | 厂商          | 品牌/型号       | 是否进口     | 科研相关 | 武臣    | 计量单位 | 预算单价(元) | 预算总价(元) | 经费卡号 | 资金未履    | 经意项目名称 | 经费负责人 | 使用人员 | 使用人手机号 | 采购意用      | 备注说却    |
| 测试            | 用透          | 南道          | 8        | 西    | 1.0   | 8    | 11111.0 | 11111   | 111  | 其它经费    | 111    |       |      | 3      | 无         |         |
| \$85t2        | 2南遷         | 2南通         | <u>م</u> | 香    | 23.0  | 旨    | 2323.0  | 53429   | 23   | 其它经费    | 2323   |       | 100  | 1      | 彩武朱明 🗋 童智 |         |
| 预算合计:         | 64540 陆万县附千 | 伍佰肆拾元整      |          |      |       |      |         |         |      |         |        |       |      |        |           |         |
| 03 项日审批       | (核准/备案) 文   | 件           |          |      |       |      |         |         |      |         |        |       |      |        | 点击可重      | 巨看意向填拢  |
| 序号            |             |             |          | 附件资料 | ŧ     |      |         |         |      |         |        |       | 已续文件 |        |           | 9       |

| 基本信息      |                                                                                                    |
|-----------|----------------------------------------------------------------------------------------------------|
| 采购项目名称:   | (1) 割式案約整約1030                                                                                                    |
| 采购需求概况:   | 教试采标题内                                                                                                    |
| 預算金額 (万元) |                                                                                                    |
| 预计采购时间:   | 2020/11                                                                                                    |
| 梁购单位:     | 国有资产管理处 (福投乐管理力公室挂象)                                                                                                    |
| 项目负责人:    | pane.                                                                                                    |
| 联系电话:     | 1. Second Second Se |
| 原向编号:     | 2                                                                                                    |
| 采购员目:     | /                                                                                                    |
| 公开状态:     | 公开中                                                                                                    |
| 翻注说明:     | 第 式采用整构1030                                                                                                    |
|           |                                                                                                    |
|           |                                                                                                    |

工程类采购申请,当采购预算合计达到或超过 100 万时,采购申请的预算金额下行会自动出现"<u>关联政府采购意向</u>"选项

※ 关闭器口

|                                                                     | 前页 工程          | 深胸中请×              |                                      |                                 |              |                       |              |                                    |     |  |
|---------------------------------------------------------------------|----------------|--------------------|--------------------------------------|---------------------------------|--------------|-----------------------|--------------|------------------------------------|-----|--|
| 01                                                                  | 采购项目中请表        | 是交后将不能修改,请核对填写的    | 814                                  |                                 |              |                       |              |                                    |     |  |
|                                                                     | * 工程类别:        | ● 修编类 ○ 新建类        |                                      |                                 |              |                       |              |                                    |     |  |
|                                                                     | * 项目名称:        | 测试采购参向             |                                      |                                 |              |                       |              |                                    |     |  |
|                                                                     | * 采购单位:        | 国有资产管理处 (招投标管理办公司  | 注意)                                  | ~                               |              |                       |              |                                    |     |  |
|                                                                     | * 经费卡号:        | 562300             |                                      | * 经要项目名称: 测试信息                  | * 经要未通: 其它经费 | ~                     | * 经费负责人: 字书乐 | - 25 选择                            |     |  |
|                                                                     | * 由请预算金额(元):   | 1200000 2010       | 治万元的                                 | 2                               |              |                       |              |                                    |     |  |
|                                                                     |                | 十 新增经费来源           |                                      |                                 |              |                       |              | in the second second second second |     |  |
|                                                                     | 預算金額(元):       | 1200000 壹佰贰拾万元整    |                                      |                                 | 当采购预算等于或大于12 | 20万时, 左侧会显示           | '选择政府采购意向'   | 按钮, 需进行关联采购意向                      |     |  |
| * 关系政府采购意向: LLY 选择政府采购意为(温馨温馨:本项目如已公开,请进行关联,如未进行意向值报,请点击 政府采购意向值报 ) |                |                    |                                      | 公开,清进行关联,如未进行意向造报,清点击 政府乐游意向造报) |              |                       |              |                                    |     |  |
|                                                                     | * 申请单位联系人:     | 0                  |                                      | * 申请单位联系人手机:                    | 申请单位联系人面话: 3 | 申请单位联系人面语: 9 * Email: |              |                                    |     |  |
|                                                                     | * 申请单位负责人:     |                    |                                      | 申请单位负责人国话: . * Email: 7! m      |              |                       |              |                                    |     |  |
|                                                                     | · 哎目特性: □ 科研相关 |                    |                                      |                                 |              |                       |              |                                    |     |  |
|                                                                     | * 采购方式:        | ● 请招标办确定 ○ 公开招标    | ) 邀请招                                | 示 ○ 完争性说判 ○ 完争性硬商 ○ 询价 ○ 单一来源 ( | D .          |                       |              |                                    |     |  |
|                                                                     | 采购品目:          | 【】 调整采购品目 多个品目时,请1 | 择单价或                                 | 总会额是大的品目。                       |              |                       |              |                                    |     |  |
|                                                                     |                | 13951313539        |                                      |                                 |              |                       |              |                                    |     |  |
|                                                                     | * 项目概况:        |                    |                                      |                                 | 您还可以输入989个字符 |                       |              |                                    |     |  |
|                                                                     |                |                    |                                      |                                 |              |                       |              |                                    |     |  |
| 02                                                                  | 項目附件资料         |                    |                                      |                                 |              |                       |              |                                    |     |  |
| (R-2)                                                               | 附件资            | 15 <b>8</b> 8      | 100                                  |                                 | 说明及上传要求      |                       |              | 日传文件                               | 10  |  |
|                                                                     |                |                    | 263/17511a834b1dbc6851bb150307da.doc | 6 F                             |              |                       |              |                                    |     |  |
|                                                                     |                |                    |                                      |                                 |              |                       |              | 0 1                                |     |  |
| 2                                                                   | 其它             |                    |                                      |                                 |              |                       |              |                                    | 8 L |  |

点击"选择政府采购意向"按钮,进入"政府采购意向选择"选择页面 <1 系统默认显示采购人<u>已公开的所有采购意向</u>,点击"选择"政府采购意 向公开项目,完成关联政府采购意向项目。

| 采购意向   | 选择          |          |           |         |      |    | ×    |
|--------|-------------|----------|-----------|---------|------|----|------|
| 筛选状态:  | 本人填报的意向     | 其他人填报的意向 |           |         |      |    |      |
| 关键字查询: | 请输入项目名称查询   | 🔎 查询     |           |         |      |    |      |
| 序号     | 意向编号        | 采购项目名称   | 預算金額 (万元) | 预计采购时间  | 公示状态 | 备注 | 操作   |
| 1      | 20200500007 | 测试测试2    | 100       | 2020/04 | 公开中  | 测试 | 十 选择 |
| 2      | 20200500006 | 测试测试1    | 100       | 2020/05 | 公开中  | 测试 | 选择   |
|        |             |          |           |         |      |    |      |

<2 如不是本人填报的采购意向,系统也支持<u>关联其他人填报的采购意向</u>, 需要点击"其他人填报的意向",准确输入"意向编号"后,才能查询到其他 人填报的意向,同样点击"选择"操作,即可关联政府采购意向项目。

| 采购意向选择                                    |           |          |             |        |       |     |        |         |                                                                                                    |           |         |                |    | ×    |
|-------------------------------------------|-----------|----------|-------------|--------|-------|-----|--------|---------|----------------------------------------------------------------------------------------------------|-----------|---------|----------------|----|------|
| · (1) (1) (1) (1) (1) (1) (1) (1) (1) (1) | 、填根的意志    | 其他人填服的意向 |             |        |       |     |        |         |                                                                                                    |           |         |                |    |      |
| 关键字查询: 202                                | 200500007 | _        | <b>》</b> 查询 |        |       |     |        |         |                                                                                                    |           |         |                |    |      |
| 序号 意向编号                                   | 采频        | 项日名称     |             | 采购需求概括 |       | 填写人 | 意向填写单位 | 2 项目负责人 | 联系方式                                                                                                    | 预算金额 (万元) | 预计采购时间: | 公开状态 公开日期      | 备注 | 操作   |
| 1 202005000                               | 07 測      | 试测试2     |             | 测试     |       | 100 |        |         | Number of Street of Street of Street of Street of Street of Street of Street of Street of Street of Street of St | 100.0     | 2020/04 | 公开中 2020/05/14 | 测试 | + 选择 |
|                                           |           |          |             | 通过输入准备 | 确的意向纲 | 扁号后 | , 点击'  | '查询",   | 确定无误后,                                                                                                    | 点击 "i     | 选择"进行   | 行关联!           |    |      |
|                                           |           |          |             |        |       |     |        |         |                                                                                                    |           |         |                |    |      |
|                                           |           |          |             |        |       |     |        |         |                                                                                                    |           |         |                |    |      |
|                                           |           |          |             |        |       |     |        |         |                                                                                                    |           |         |                |    |      |
|                                           |           |          |             |        |       |     |        |         |                                                                                                    |           |         |                |    |      |
|                                           |           |          |             |        |       |     |        |         |                                                                                                    |           |         |                |    |      |
|                                           |           |          |             |        |       |     |        |         |                                                                                                    |           |         |                |    |      |
|                                           |           |          |             |        |       |     |        |         |                                                                                                    |           |         |                |    |      |
|                                           |           |          |             |        |       |     |        |         |                                                                                                    |           |         |                |    |      |
|                                           |           |          |             |        |       |     |        |         |                                                                                                    |           |         |                |    |      |

关联后的采购申请如下图:

| 0   | 南通大學 招标5     | 采购管理系统                                   |                                                |                         |      |              | \$F\$\$\$(2006008),X38281            | ?         |
|-----|--------------|------------------------------------------|------------------------------------------------|-------------------------|------|--------------|--------------------------------------|-----------|
| æ.  | MA _ 18      | E采购中请×                                   |                                                |                         |      |              |                                      |           |
| 项目  | 01 采购项目中请表   | 提交后将不能修改,请接对填写的资料                        |                                                |                         |      |              |                                      |           |
|     | * 工程供知:      | ●修備英 ○ 新建英                               |                                                |                         |      |              |                                      |           |
|     | * 项目名称:      | 测试采购参向                                   |                                                |                         |      |              |                                      |           |
| 合同  | * 采购单位:      | 国有资产管理处 (招投标管理办公室挂着)                     | ~                                              |                         |      |              |                                      |           |
|     | * 经费卡号:      | 562300                                   | * 经费项目名称: 那试信息                                 | * 经费米源: 其它              | 経費 イ | * 经费负责人: 学术华 |                                      |           |
| e   | * 由请预算金额(元): | 1200000 繁倍既拾万元整                          |                                                |                         |      |              |                                      |           |
| 496 |              | 十 新增经農来源                                 |                                                |                         |      |              |                                      |           |
|     | 预算金额(元):     | 1200000 查佰贰拾万元整                          |                                                |                         |      |              |                                      |           |
| **  |              | <u> 創成采购費用1030</u>                       | 公开中, 银计公开期触来时间: 2                              | 020/11/29 😑             |      |              |                                      |           |
|     | * 关联政府采购意制:  | 9898989898989898989898989898989898989898 | 公开中,预计公开期储库时间:2                                | 020/11/27 😑             |      |              |                                      |           |
|     | L            | しい 通帰政府保護地向(温智提羅:本境日知已)                  | 2升,通进行关键,如未进行意向编版,通点击 或将来购意向编述                 | <u>R)</u>               |      |              |                                      |           |
| 169 | * 审请单位联系人:   |                                          | * 申请単位联系人手机: 39                                | 甲语甲位联系人邀话:              |      | * Email:     | m                                    |           |
| -   | * 申请单位负责人:   |                                          | * 由请学校会走人手机: 1.                                | 申请单位负责人困话: 1            |      | * Email: 71  | tom                                  |           |
|     | 项目特性:        | □ 料研模关                                   | -E-t-dibb = T*                                 | · 194.27 人 177.86.25.45 |      |              |                                      |           |
| 系统  | * 采购方式:      | ● 请招标力确定 ○ 公开招标 ○ 邀请招标                   |                                                | 地区广米购息问                 |      |              |                                      |           |
|     | 采购品目:        | 【】 课整采购品目 多个品目时,请选择单价或的                  | 3金额量大的品目。                                      |                         |      |              |                                      |           |
|     |              |                                          |                                                |                         |      |              |                                      |           |
| 网站  | * 项目概况:      |                                          |                                                | 您还可以输入989个字符            |      |              |                                      |           |
|     |              |                                          |                                                |                         |      |              |                                      |           |
|     | 02 项目附件资料    |                                          |                                                |                         |      |              |                                      |           |
|     | 序号 附件者       | 14 参増板                                   |                                                | 说明及上传要求                 |      |              | 巴德文件                                 | 爆炸        |
|     | 1 立道東北泰*     |                                          | 小须 Fré,立道南北表塔基条相关调整等字面就同的印接性                   |                         |      |              | 2f3f17511a834b1dbc6851bb150307da.doc | I HADRES  |
|     |              |                                          | Access of a constrained boundary of the second |                         |      |              |                                      | @ 1.00000 |
|     | 2 典ピ         |                                          |                                                |                         |      |              |                                      | ■ 上傳粉件    |
|     |              |                                          |                                                | 🗎 保存信息 🍼 完成的交           |      |              |                                      |           |

注意:同一个采购申请可关联多个采购意向,但是已关联的采购意向不可重复关联。

〈完〉